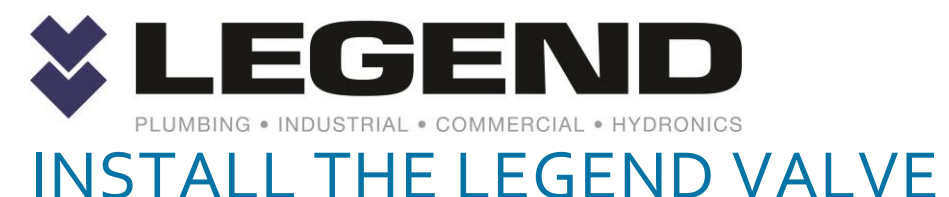

# APP

#### LEGEND VALVE IPHONE APP

NOTE: You must uninstall, delete, remove the existing app from your iPhone FIRST before performing the installation steps below. ONCE UNINSTALLED, then follow these steps:

1. Open the iPhone browser

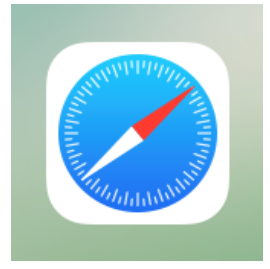

#### 2. Browse to

https://catalog.legendvalve.com/app/

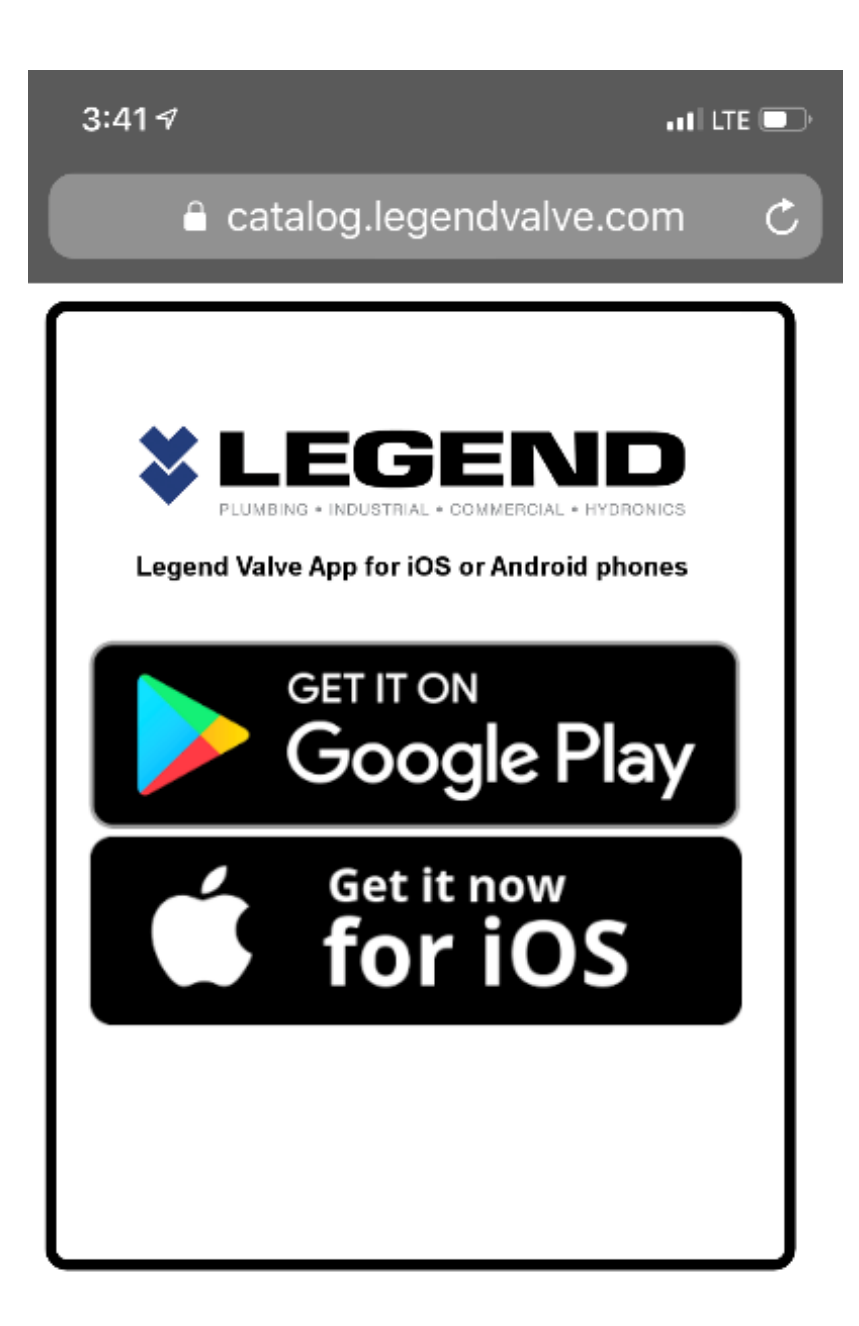

3. In the "Legend Valve App for iOS or Android phones section Click on the Get it now for iOS and this will pop up.

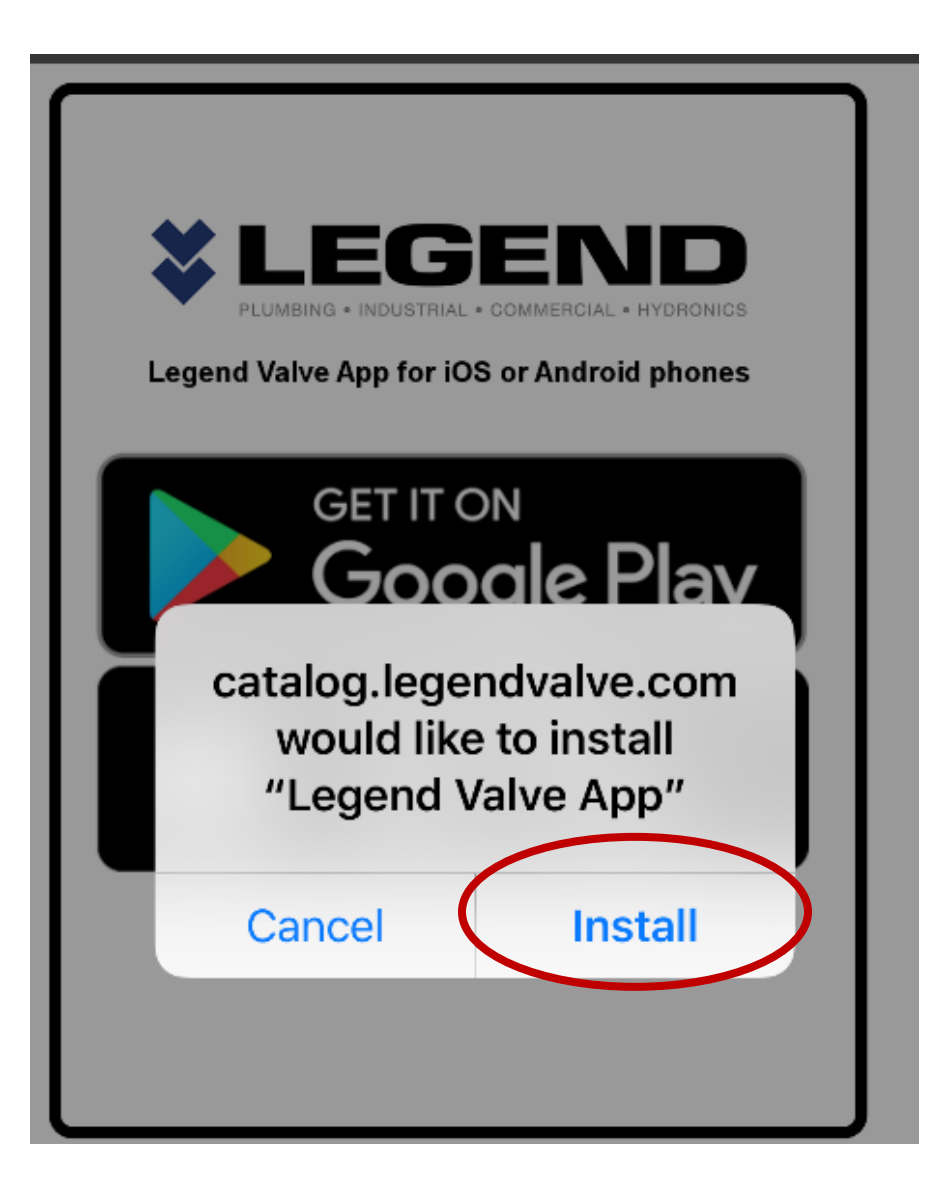

4. Click install and close the browser. The app will install in the normal spot for new apps.

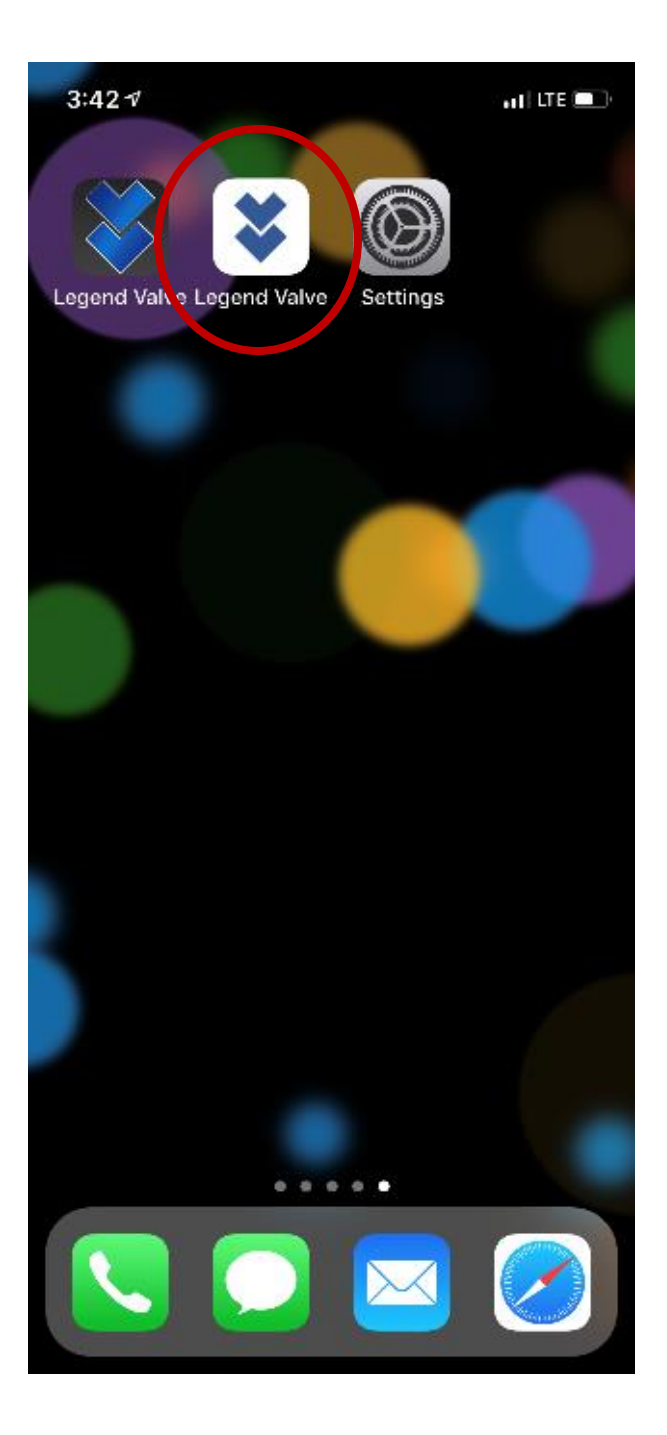

5. If you try to open the app it will give an error the first time. It is ok! Click cancel.

## Untrusted Enterprise Developer

"iPhone Distribution: Legend Valve and Fitting, Inc." has not been trusted on this iPhone. Until this developer has been trusted, their enterprise apps will not be available for use.

# Cancel

6. Go to your Settings app that looks like this

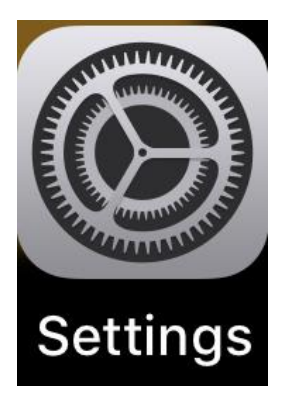

7. In settings, go to General and click on it.

| 3:4      | 24               | at the        | 0 |
|----------|------------------|---------------|---|
|          | Settings         |               |   |
|          |                  |               |   |
|          |                  |               |   |
|          |                  |               |   |
| <b>≁</b> | Airplane Mode    | 0             |   |
| ÷        | Wi-Fi N          | lot Connected | > |
| \$       | Bluetooth        | On            | > |
| 91a      | Cellular         |               | > |
| 9        | Personal Hotspot | Off           | > |
|          |                  |               |   |
| ٥        | Notifications    |               | > |
| •        | Sounds & Haptics |               | > |
| ¢.       | Do Not Disturb   |               | > |
| Ξ        | Screen Time      |               | > |
|          |                  |               |   |
| 0        | General          |               | > |
| 8        | Control Center   |               | > |
| _        | 1                |               |   |

### 8. In General scroll down to "Device Management" and click on it.

| 3:42∮                |         | •11 LTE 🔲 |
|----------------------|---------|-----------|
| <b>&lt;</b> Settings | General |           |
|                      |         |           |
| About                |         | >         |
| Software Up          | date    | >         |
|                      |         |           |
| AirDrop              |         | >         |
| Handoff              |         | >         |
| CarPlay              |         | >         |
|                      |         |           |
| Accessibility        | ,       | >         |
|                      |         |           |
| iPhone Stora         | age     | >         |

|   | Background App Refresh           | > |
|---|----------------------------------|---|
|   |                                  |   |
|   | Date & Time                      | > |
|   | Keyboard                         | > |
|   | Language & Region                | > |
|   | Dictionary                       | > |
|   |                                  |   |
|   | iTunes Wi-Fi Sync                | > |
|   | VPN Not Connected                | > |
| ( | Device Management Legend Valve a | > |
|   |                                  |   |
|   | Regulatory                       | > |
|   |                                  |   |
|   | Reset                            | > |
|   | Shut Down                        |   |

9. This is the next screen. Click on Legend Valve and Fitting, Inc.

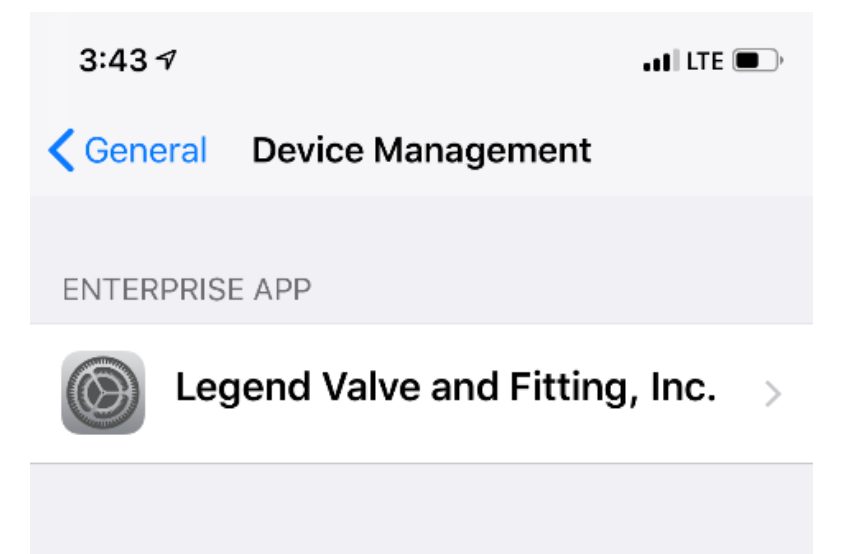

A screen will come up asking to trust 10. Legend. Click on "Trust "Legend Valve and Fitting, Inc."

3:43 7

Verified

Legend Valve and Fitting, Inc.

Apps from developer "iPhone Distribution: Legend Valve and Fitting, Inc." are not trusted on this iPhone and will not run until the developer is trusted.

#### Trust "Legend Valve and Fitting, Inc."

APPS FROM DEVELOPER "IPHONE DISTRIBUTION: LEGEND VALVE AND FITTING, INC."

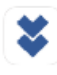

Legend Valve

8

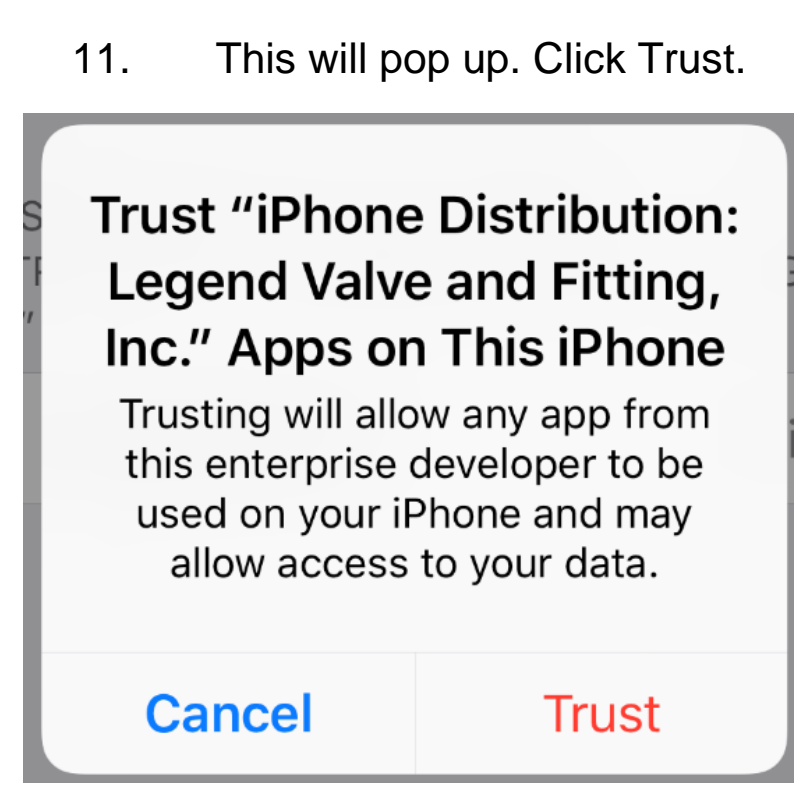

12. You are all set! Close the Settings app and you will be able to use the Legend Valve App.

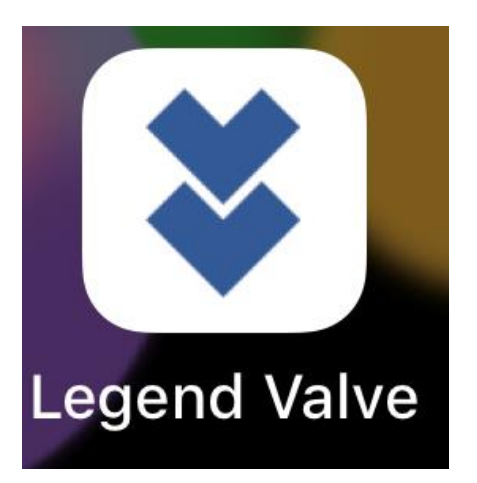